## SNABB GUIDE Få igång TopBrewern snabbt

# scanomat

Om Ni upplever problem med Er TopBrewer, vänligen kontrollera den här snabbguiden innan Ni kontaktar servicetekniker.

#### Waterflow issue

När kaffet inte rinner smidigt ur kranen under bryggning utan bara droppar långsamt. Det finns två möjliga orsaker till flödesproblemet:

1. Den övre kolven till bryggenheten är smutsig Öppna locket på TopBrewer och kontrollera toppkolv och rengör ev.

- Om det finns smuts på den övre kolven, kör clean-programet på maskinen.
- Om rengöring inte löser problemet, kontakta serviceteamet.

#### 2. Vattensäkring är avstängd

Kontrollera om det finns vatten i botten av skåpet.

 Om det finns synliga tecken på vatten i botten av skåpet, stäng omedelbart av vattentillförsel till maskinen. Kontakta sedan vårt serviceteam.

Om det inte finns något synligt vatten i skåpet, kontrollera om vattensäkringen är avstängd (säkring monteras på vattentillförseln/kranen).

- Om vattensäkringen är avstängd (rött), torka sensorn med en torr kökshandduk - du hittar sensorn genom att följa kabeln från vattenblocket i botten av skåpet.
- Starta vattensäkringen igen genom att slå på omkopplaren (grön pilriktning).

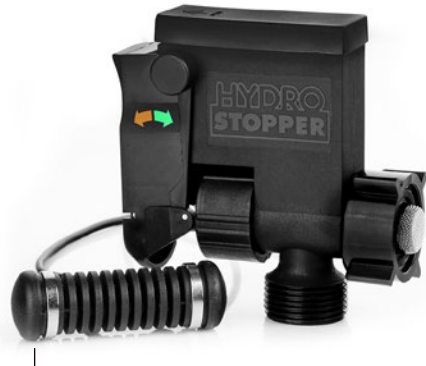

#### iPaden ansluter inte till TopBrewer

Stäng av maskinen och vänta 10 sekunder. Starta maskinen. Vänta tills ett \*pip\* ljud hörs kontrollera sedan om iPaden ansluter till Top-Brewer. Om detta inte fungerar, prova följande:

- Stäng av TopBrewer-appen på iPad. Stäng av TopBrewern. Vänta 10 sekunder. Starta TopBrewern och öppna appen igen.
- Slå av och på Bluetooth på iPaden.

## Ipad (appen) ansluter till fel TopBrewer

- Stäng av TopBrewern och vänta 10 sek.
  Starta TopBrewer. Vänta tills ett \*pip\* ljud hörs kontrollera sedan om iPaden ansluter till TopBrewer.
- Stäng av TopBrewer-appen på iPad. Starta upp appen igen.

Om appen fortfarande ansluter till fel maskin:

- Tryck på menyn (3 rader i vänstra hörnet).
- Välj "Byt maskin".
- Välj nu den maskin du vill ha.

## iPaden har låst sig eller måste startas om

Kontakta Er interna IT-avdelning eller kollega som är ansvarig för iPad.

#### External interface error

- Stäng av TopBrewer och vänta 10 sek.
- Slå på TopBrewern igen.

#### **Toppist error**

- Stäng av Topbrewern och vänta 10 sek.
- Starta upp maskinen igen.

Om maskinen fortsätter att rapportera "Toppist error" kontakta vårt serviceteam.

\_ Vattensäkring sensor

## Kaffesump i maskinen

Om överdrivet mycket kaffesump samlas runt det svarta svängarmen för sump beror det oftast på att påsen i behållaren är inte korrekt isatt.

Se till att påsen trycks ned och under kanten så att den inte sticker upp.

## Dregbin full

- Öppna TopBrewer-dörren.
- Ta ut sumpbehållaren och töm den.
- Sätt tillbaka sumpbehållaren och se till att plastpåsen i behållaren är korrekt isatt.
- Stäng dörren.

Om "Dregbin full" fortsätter att rapporteras, gör följande:

- Öppna TopBrewer-luckan.
- Ta bort sumpbehållaren igen.
- Håll ut i min. 10 sekunder.
- Sätt tillbaka behållaren och stäng luckan.

## Flytande choklad dispenseras inte

Kontrollera att chokladen har runnit in tuben om inte, tryck på chokladpåsen så att chokladen rinner ner i tuben.

Kör sedan en "Choco Prime" som trycker ut flytande choklad genom systemet. På på TopBrewer-display, tryck först på knappen markerad med pil 1 så att "Clean Menu". visas i displayen. Tryck sedan på Pil 2-tangenten och Choco Prime startar.

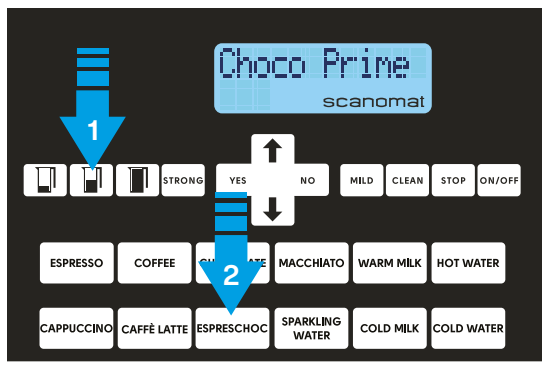

Kontakta vårt serviceteam om det fortfarande inte kommer choklad.

## Ingen mjölk vid bryggning

När ingen mjölk dispenseras vid bryggning av kaffe med mjölk, och mjölk har tillsatts i kylen.

#### SmartFridge-kylskåp (från 2023):

- Kontrollera att locket på mjölkbehållaren är placerad korrekt. De 3 rören på locket måste tryckas tills du hör ett "klick" (se guiden i rengöringsmanualen).
- Om mjölken fortfarande inte kommer igenom kör en "Mjölkventilrengöring".
   På TopBrewerns tangentbord tryck först på tangenten märkt med Pil 1 så att "Clean Menu" visas. Tryck sedan på pil 2 och mjölk skickas nu från kylen genom systemet.
   Kontakta service om mjölk fortfarande inte rinner.

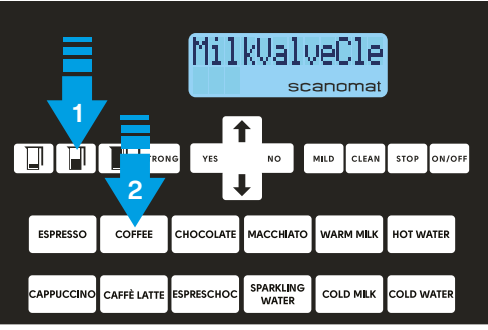

#### Kylskåp (före 2023):

Kontrollera om mjölken är frusen i behållaren. *Om mjölken är frusen, ring efter service.* 

Om mjölkslangarna är frysta har de suttit för högt i kylen:

- Ta ut en kopp varmt vatten (Tevatten) och lägg i mjölkslang i vattnet.
- Välj sedan en kall eller varm mjölk från iPad-meny, mata ut varmvattnet från koppen tills mjölkslanarna är klara.
- Massera slangarnna längs vägen så att den "frysta" mjölken kommer ut.

## **Missing Beans**

Visar displayen "Missing Beans" även om bönbehållaren är full ?

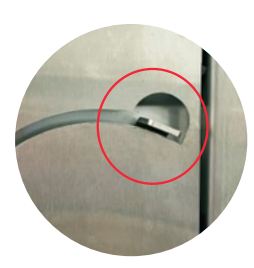

 Kontrollera att bönbehållaren är stängd metallhandtaget på sidan måste vara i övre positionen. Kontakta vårt serviceteam om maskinen inte har handtaget.